## Getmarked til import af eksamenssæt i Word-format til Test Tool 3 i itslearning

Importer spørgsmålene ved brug af Getmarked. Kravene til opsætningen af spørgsmålene i dit Worddokument fremgår af denne <u>User Guide</u>.

| Tilgå Import MCQ (Getmarked) under                     | More 🔻                                                                                                    |
|--------------------------------------------------------|----------------------------------------------------------------------------------------------------|
| menupunktet Mere (More)                                | Participants                                                                                                    |
|                                                        | Course groups                                                                                                    |
|                                                        | L Settings                                                                                                    |
|                                                        | Links                                                                                                    |
|                                                        | Trash can                                                                                                    |
|                                                        | Import MCQ (Getmarked)                                                                                                    |
| Browse efter Word-dokumentet og<br>vælg dernæst Submit | GET <b>MARKED</b>                                                                                                    |
|                                                        | Jobs Item Bank                                                                                                    |
|                                                        | Import quiz Enterprise Subscription Upload File*                                                                                  |
|                                                        | K1 Brystsmerter og dyspnø TBL efteråret 2022.docx Browse Submit                                                                   |
|                                                        | Accepted Files:<br>docx (recommended)                                                                                             |
| Når dokumentet er uploadet, vil det                    | # Jobs                                                                                                    |
| over dokumentet og tryk <i>Export</i>                  | K1 Brystsmerter og dyspnø TBL efteråret 2022 dick to view questions         Export           Ag. 12, 2022, %14 am.         Export |
| Eksporter til itslearning                              | Export                                                                                                    |
|                                                        | K1 Brystsmerter og dyspnø TBL efteråret 2022<br>Preview questions                                                                 |
|                                                        | Learning Management Systems                                                                                                    |
|                                                        | 🔿 Canvas 📅 Moodle 💿 Schoology                                                                                                    |
|                                                        | Brightspace Blackboard Blackboard<br>as pools question bank as test assessment                                                    |
|                                                        | Coogle Classroom I itslearning I NEO LMS                                                                                          |
| Gem Zip-filen på din computer.                         | Opening K1 Brystsmerter og dyspnø TBL efteråret 2022.zip ×                                                                        |
|                                                        | You have chosen to open:                                                                                                    |
|                                                        | K1 Brystsmerter og dyspnø TBL efteråret 2022.zip which is: Compressed (zipped) Folder (22.9 KB)                                   |
|                                                        | from: https://digitaliser.getmarked.ai /                                                                                          |
|                                                        | What should Firefox do with this file?     U       O <u>Open with</u> Windows Stifinder (default)                                 |
|                                                        | Save File                                                                                                    |
|                                                        | OK Cancel                                                                                                    |
| Find din e-test og vælg Importér (Import)              | E-test                                                                                                    |
|                                                        | Test Categories Questions                                                                                                    |
|                                                        | Add questions Import                                                                                                    |

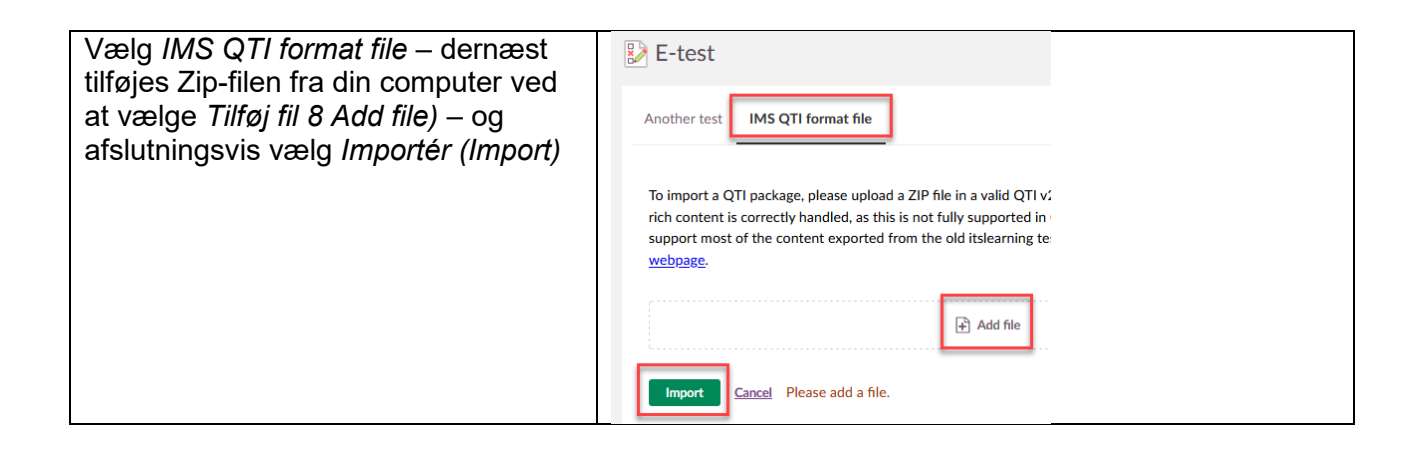